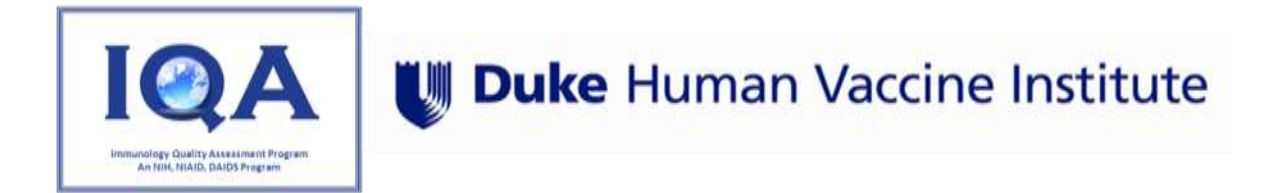

# IQA Cryopreservation Web-Based System User Guide

Thomas Denny MSc, M.Phil., Principal Investigator Raul Louzao, IQA Program Manager

Please contact <u>carmela.archual@duke.edu</u> for any questions.

Version 2.0 | May 19, 2025

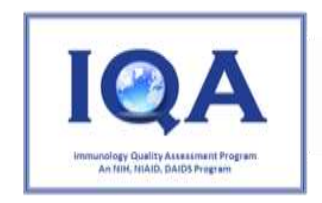

# U Duke Human Vaccine Institute

**Document History** 

| Date       | Version Number | Name           | Activity                                                                                                    |
|------------|----------------|----------------|----------------------------------------------------------------------------------------------------|
| 08/28/2023 | 1.0            | Theagis Lynch  | Document Creation                                                                                                    |
| 5/19/2025  | 2.0            | Sarah Keinonen | -Update images: Figure 5.0-20.0.<br>-Added language to include IQA PBMC processing tech<br>designation: Section 3.0 Data Retrieving |

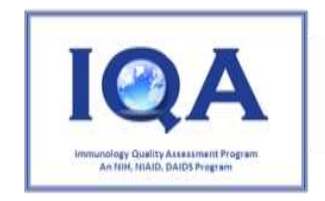

## **Table of Contents**

| ١.   | Overview of System               | 4  |
|------|----------------------------------|----|
| ١.   | Site and User Registration       | 5  |
| Sit  | es                               | 5  |
| Us   | ers                              | 5  |
| II.  | Logging into the IQA Cryo WBS    | 8  |
| III. | Data Reporting                   | 9  |
| IV.  | Retrieving Site Specific Report  | 18 |
| V.   | Investigational Review (IR) Form | 21 |
| VI.  | Current Site Performance Ratings | 24 |
| VII. | Communication/Feedback           | 25 |

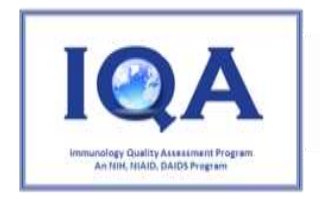

## Duke Human Vaccine Institute

### I. Overview of System

This user guide provides instructions for using the Immunology Quality Assessment Cryopreservation Web-Based System (IQA Cryo WBS) for the IQA Cryopreservation Proficiency Testing (PT) Program located at the Duke Human Vaccine Institute (DHVI). The leadership of the AIDS Clinical Trials Group (ACTG) and the International Maternal Pediatric Adolescent AIDs Clinical Trials Group (IMPAACT) requires that Clinical Trial Units participate in a quarterly proficiency testing program to evaluate the ability to reliably cryopreserve viable PBMCs (Peripheral Blood Mononuclear Cells). The IQA Cryopreservation PT Program measures the viability and viable recovery of PBMC samples processed at laboratories on a quarterly basis to ensure PBMC sample integrity in support of NIAID-DAIDS studies.

The IQA Cryo WBS will be used by participating sites for the following:

- Access the current reminder notices and additional resources
- Enter the Site data and PT sample information
- Retrieve IQA Cryopreservation PT Reports
- Enter IQA Investigation Report (IR) information
- Directly communicate and/or provide feedback to the IQA

Each IQA Cryopreservation PT quarter will be named based on the active quarter number, year, and External Proficiency (EP) number. The EP number determines if the site is submitting samples to the regularly occurring quarter or as a resubmission of the most recent quarter. For example, sites participating in Proficiency Test Q2 2025-1 are submitting samples to the June 2025 quarter, while sites participating in Proficiency Test Q2 2025-2 are resubmitting samples for the June 2025 quarter. PBMC processing technicians from each site must be participating in quarterly PT rounds and maintain a satisfactory score in each participating PT to be able to collect and store PBMCs for protocols. Any technician who receives an Unsatisfactory score must resubmit samples for evaluation and receive a satisfactory score prior to proceeding with processing PBMCs for network protocols. It is the laboratory's responsibility to maintain and monitor the certification and participation status of each processor.

The IQA Cryo WBS requires an initial registration process for actively participating IQA Cryo sites. Users will be associated with the applicable registered site and can only view relevant information. At the beginning of each PT quarter, primary users will receive an email notification. The email notification will include the dates that the IQA will be accepting shipments for the given PT quarter. Prior to shipping, a site will enter the required contact and PT sample information. The primary user will be notified upon generation of the IQA Cryopreservation PT Report. Following IQA review, the primary user will receive an email notification regarding the status of the IQA Investigation Report (IR) Form. If the IQA management team determines the IQA IR Form to be incomplete, the site will be notified to provide additional feedback. The IQA Cryo WBS enables a site to communicate directly with the IQA Cryopreservation team during an active PT quarter. The IQA Cryopreservation team can be contacted outside of active PT quarters by emailing Raul Louzao (<u>raul.louzao@duke.edu</u>) or Carmela Archual (<u>carmela.archual@duke.edu</u>).

The browsers currently supported by IQA Cryo WBS:

- Edge 83.0.478.37 and up
- Firefox 59.0.2 and up
- Chrome 65.0 and up (Recommended browser)
   Note: Internet Explorer is not supported by this application

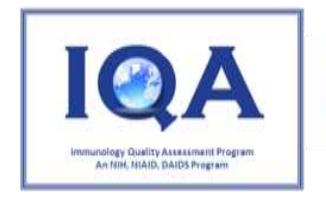

### I. Site and User Registration

#### Sites

Prior to user registration a site must complete the IQA Cryopreservation PT Program Contact Information Form.

- IQA Cryopreservation management team will provide the form to the site.
- A registering site is required to select the PBMC processor as the primary user.
  - A maximum of 2 processors are allowed to submit quarterly for each site. Each submission will consist of 2 aliquots from a single donor.
  - Laboratories with only 1 staff member capable of PBMC processing will submit 2 aliquots from a single donor quarterly.
  - Laboratories with more than 2 staff members capable of PBMC processing are expected to maintain a regular rotation of up to 4 processors, with 2 sets of 2 technicians submitting samples in alternating quarters.
- A site may request IQA Cryo WBS access for additional site users.
- The completed form should be returned to <u>carmela.archual@duke.edu.</u>

#### Users

The IQA Cryopreservation management team will grant access to the IQA Cryo WBS for each user, refer to Table 1.0 for the types of user access.

| Primary User                                           | Additional User                                              | IQA Cryo WBS Access                                           |
|--------------------------------------------------------|--------------------------------------------------------------|---------------------------------------------------------------|
| YES                                                    | NO                                                           | Receive IQA Cryo WBS email communications.                    |
| YES YES                                                |                                                              | Access the current reminder notices and additional resources. |
| YES YES Enter the Site data and PT sample information. |                                                              | Enter the Site data and PT sample information.                |
| YES YES Retrieve IQA Cryopreservation PT Reports.      |                                                              | Retrieve IQA Cryopreservation PT Reports.                     |
| YES                                                    | YES                                                          | Enter IQA Investigation Report (IR) information.              |
| YES                                                    | YES Directly communicate and/or provide feedback to the IQA. |                                                               |

#### Table 1.0: IQA WBS User Access

- The primary and additional site users will receive a user registration email.
  - The email link is active for 24 hours, after the email link has expired users will need to request a new registration email from the IQA.
  - To request a new registration email, contact: <u>carmela.archual@duke.edu.</u>
- The IQA Cryo WBS Registration Page is accessed by the link included in the registration email, refer to Figure 1.0.

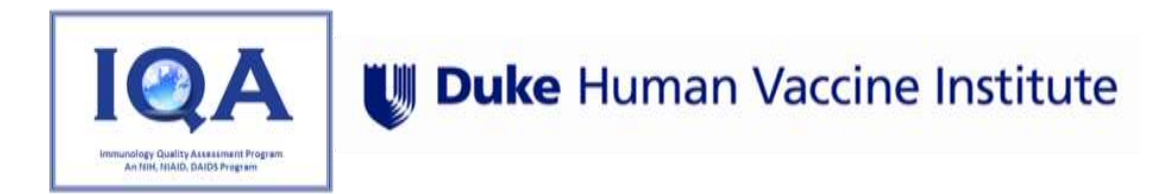

Figure 1.0: IQA Cryo WBS: New User Email

| Welcome to IQA Data Webpage 🔉 💷                                                        |
|----------------------------------------------------------------------------------------|
| iqa@iqaapp.dhvi.duke.edu<br>to me ▼                                                    |
| Welcome to the online IQA Data Webpage. Please use the link below to register.         |
| https://iqaapp.dhvi.duke.edu/sign_up?signup_token=5d2e15b4-48f9-4233-bc25-bc9070b7dec9 |
| Thank you.                                                                             |
| IQA                                                                                    |

- All site user's will be required to complete the user registration page, refer to Figure 2.0.
  - The **Emai**l field will be pre-populated with the user email address.
  - Enter the **Primary Phone Number**.
  - Enter confidential **Password** and the **Password Confirmation**.
    - Password requirements: length at least 8 characters, at most 40 characters, at least one lowercase, one uppercase, and one digit.
  - $\circ$  Click the **Register** button.

| Figure 2.0: IQA | Crvo WBS: | User Regis | tration Page |
|-----------------|-----------|------------|--------------|
|                 |           | 0000.0000  |              |

| An NIH, NIAID, DAIDS Progra | ent Program | U Duke Human Vaccine Institu |
|-----------------------------|-------------|------------------------------|
| Register                    |             |                              |
| Email                       |             |                              |
| Eirst Marna                 |             |                              |
|                             |             |                              |
| Last Name                   |             |                              |
| Primary Phone Number        |             |                              |
| Password                    |             |                              |
|                             |             |                              |
| Password confirmation       |             |                              |
| Register                    |             |                              |
| art lie                     | proceed by  | 104 Profit-11                |

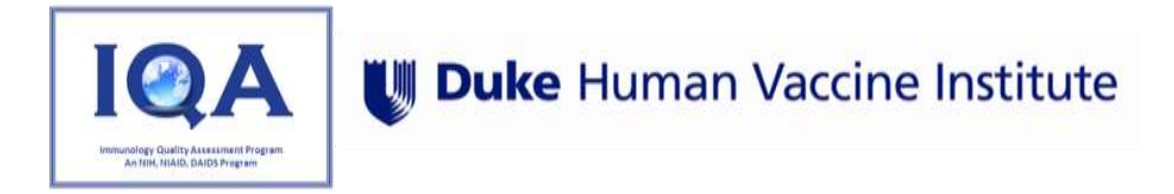

- The user will be redirected to the site registration page, refer to Figure 3.0.
- All site user's will be required to complete the site registration page:
  - Contact information most current telephone number.
  - Enter the site address.
  - Click the **Update Site** button.

#### Figure 3.0: IQA Cryo WBS: Site Registration Page

| IQA                           | Immunology Quality Assessment Program<br>An NIH, NIAID, DAIDS Program | U Duke           | Human Vaccine Institute                    |
|-------------------------------|-----------------------------------------------------------------------|------------------|--------------------------------------------|
| Programs 👻                    |                                                                       | <u>iqi</u>       | itestuser0@gmail.com   Site Info   Log Out |
| Regis                         | ter Your Site                                                         |                  |                                            |
| Please ta                     | ke some time to register your site. Thank you.                        |                  |                                            |
| Site In                       | formation                                                             |                  |                                            |
| Name<br>IQA Cryo<br>Primary e | Test User_Tech A<br>mail                                              |                  |                                            |
| iqatestuse<br>Primary i       | er0@gmail.com<br>nvestigator                                          |                  |                                            |
| Institutio                    | n                                                                     |                  |                                            |
| Conta                         | ct Information                                                        |                  |                                            |
| Add Phor                      | e Number                                                              |                  |                                            |
| Addres                        | S                                                                     |                  |                                            |
|                               |                                                                       |                  |                                            |
|                               |                                                                       |                  |                                            |
| City                          |                                                                       |                  |                                            |
| State                         |                                                                       |                  |                                            |
| 7-0-4-                        |                                                                       |                  |                                            |
| Zip Code                      |                                                                       |                  |                                            |
| Country                       |                                                                       |                  |                                            |
|                               | ▼                                                                     |                  |                                            |
| Site Pe                       | ersonnel                                                              |                  |                                            |
| Name                          | Sarah Keinonen                                                        |                  | ×                                          |
| Phone                         | 99999999999999999999999999999999999999                                |                  |                                            |
| Add User                      |                                                                       |                  |                                            |
| Update                        | Site                                                                  |                  |                                            |
| Contact Us                    |                                                                       | SCIMED SOLUTIONS | IQA Test - 4.4.0.rc-9                      |

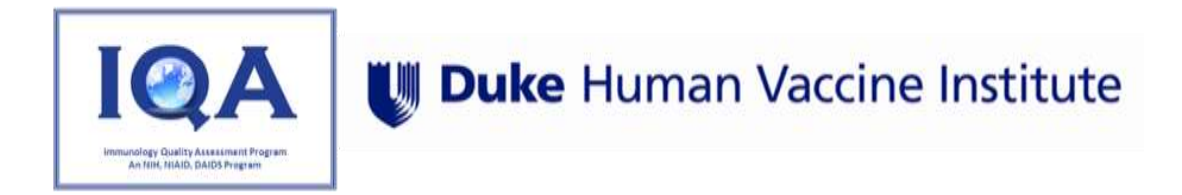

### II. Logging into the IQA Cryo WBS

A registered user can access the IQA Cryo WBS log-in page from the following link: <u>https://iqaapp.dhvi.duke.edu/users/login</u>, refer to Figure 4.0.

| I@A Immunology Quality Assessment Program<br>An NIH, NIAID, DAIDS Program | <b>Under Buke</b> Human Vaccine Institute                                                                                                    |
|---------------------------------------------------------------------------|----------------------------------------------------------------------------------------------------|
| Sign In                                                                   |                                                                                                    |
| Email                                                                     |                                                                                                    |
| Password Forgot/Reset your password                                       |                                                                                                    |
| Sign in<br>Sign in with DHE oredentials                                   | IQA is a U.S. Government information System. Use of the system indicates consent to manitoring,<br>recording, and auditing. Unsurborized use is proholiod and subject to criminal and civil penalties. |
| Contact Us                                                                | SCIMED SOLUTIONS                                                                                                    |

- Enter Email address and Password.
  - Ensure that the **Sign in with Email** is selected, sign in with DHE Credentials is only for IQA/Dukebased users.
- Click the **Sign In** button.
  - If a user fails to enter the correct password after four consecutive attempts, the account will be locked for 15 minutes. The user account will automatically unlock after 15 minutes.
  - For forgotten passwords, select **Forgot/Reset your password**. A reset link for the user's password will be sent via email.

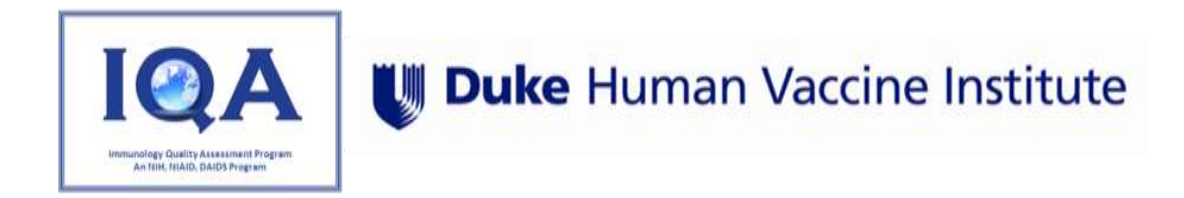

### III. Data Reporting

The primary user(s) will be notified of an active PT quarter by an IQA Cryo WBS email notification, refer to Figure 5.0.

Figure 5.0: IQA Cryo WBS Email Notification of Active PT Quarter

| *TEST* - Your IQA Cryopreservation<br>Begins Today Inbox ×                                                                                                    | on Proficiency Te                                                                                                    | st                           | ×                                        | ð                                    | Z          |
|----------------------------------------------------------------------------------------------------|----------------------------------------------------------------------------------------------------|------------------------------|------------------------------------------|--------------------------------------|------------|
| no-reply@duke.edu<br>to me 👻                                                                                                    | 12:20 PM (O minutes ago)                                                                                                    | ☆                            | ٢                                        | ¢                                    | ÷          |
| This email confirms that the IQA Cryopreservation PT Pro<br>on: 05/27/2025 12:00 AM.                                                                                                    | gram will begin accepting sh                                                                                                    | ipment                       | ts for Q2                                | 2 2025                               | -1         |
| The Closing Date for this Proficiency Test is: 06/06/2025                                                                                                    | 12:00 AM.                                                                                                    |                              |                                          |                                      |            |
| If the shipment does not reach the IQA center in the expe                                                                                                    | cted delivery period, please of                                                                                                    | contact                      | IQA.                                     |                                      |            |
| To access the data entry system, please go to the IQA Cr<br>test.dhvi.duke.edu/proficiency_test_enrollments/27032.                                                                                                    | yopreservation online webpa                                                                                                    | ge at <u>h</u>               | <u>nttps://iq</u>                        | aapp-                                |            |
| If you have any questions about using the web service, or                                                                                                    | r have a problem accessing t                                                                                                    | he site                      | , please                                 | e conta                              | ct:        |
| Mr Raul Louzao, MPA<br>Immunology Quality Assessment<br>Program Manager<br>NIH-NIAID Division of AIDS<br>Denny Lab - RTP Parmer<br>27 Alexandria Way<br>Durham, NC 27703                                                                                                    |                                                                                                    |                              |                                          |                                      |            |
| Tel: 919-684-5861<br>Fax: 919-681-8251                                                                                                    |                                                                                                    |                              |                                          |                                      |            |
| The information in this electronic mail is sensitive, protect<br>Any other person, including anyone who believes he/she<br>requested to notify the sender immediately by return elect<br>retention. The information is not to be forwarded to or sha<br>confidentiality and/or with the approval of the sender. | ed information intended only<br>might have received it due to<br>tronic mail, and to delete it wi<br>rred unless in compliance wit | for the<br>an ad<br>ithout f | addres<br>dressin<br>urther r<br>policie | see(s)<br>g error,<br>eading<br>s on | , is<br>or |

- The email will include the start and end date that the IQA will be accepting PT shipments for the active PT quarter.
  - $\circ$  A primary user can access the IQA Cryo WBS by clicking the link provided in the email notification.

• Additional site users can log in to the IQA Cryo WBS by the following link: <u>https://iqaapp.dhvi.duke.edu/users/login</u>.

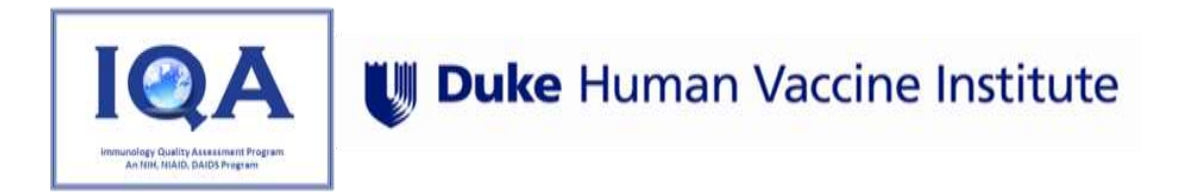

- After successful login, Click Select Programs > IQA Cryopreservation >Active Proficiency Test.
- The IQA Cryopreservation Program Page will include a list of all active and completed PT quarters.
  - Regular PT quarter's will be indicated by a -1 and a resubmission PT quarter will be indicated by -2.
     Only sites that are required to resubmit PT samples for a given quarter will be able to access or view the resubmission quarters.
- Click on the PT name under the Active Proficiency Tests, e.g., Proficiency Test Q2 2025-1.0, refer to Figure 6.0.

#### Figure 6.0: Accessing an Active PT Quarter from the IQA Cryopreservation Program Page

| IC      | A(                                        | Immunology Quality Assessment Pro<br>An NIH, NIAID, DAIDS Program                                           | ogram                                                                                                    | <b>Uuke</b> Human Vaccine Institute                                                                           |
|---------|-------------------------------------------|----------------------------------------------------------------------------------------------------|----------------------------------------------------------------------------------------------------|----------------------------------------------------------------------------------------------------|
| Progra  | ms 👻                                      |                                                                                                    |                                                                                                    | <u>skeinonen@gmail.com   Site Info   Log Out</u>                                                              |
| 1       | QA C                                      | ryopreservation                                                                                             |                                                                                                    |                                                                                                    |
| 1       | Visit the<br><u>center/re</u><br>requirem | IQA website for helpful resources<br>esearch-programs/immunology-5.<br>hents, collection, processing, shipp | https://dhvi.duke.edu/programs-and-<br>The IQA Cryopreservation PT Program<br>ing and training tutuorials/presentatio | senters/immunology-virology-quality-assessment-<br>resource page includes information about enrollment<br>ns. |
| -       | Active F                                  | Proficiency Tests                                                                                           |                                                                                                    |                                                                                                    |
| ]       | Profici                                   | <u>ency Test Q2 2025-1</u>                                                                                  |                                                                                                    |                                                                                                    |
|         | Current                                   | Site Certification                                                                                          |                                                                                                    |                                                                                                    |
|         | Site                                      | Certification                                                                                               | Passed?                                                                                                    | Proficiency Test                                                                                              |
|         |                                           |                                                                                                    |                                                                                                    |                                                                                                    |
| Contact | t Us                                      |                                                                                                    | SCIMED SOLUTI                                                                                                    | DNS IQA Test - 4.4.0.rc-9                                                                                     |

- The user will be directed to the IQA Cryopreservation Proficiency Test (IQA Cryo PT) Page.
  - The IQA will assign each site's PBMC processing technician as Tech A or Tech B or Tech C or Tech D.
    - For example, if LDMS 213 has 2 PBMC processing technicians the WBS will display an entry for Tech A and Tech B, refer to Figure 7.0. NOTE: A PBMC processing technician submitting data will only see their assigned Tech letter to submit data.

#### Figure 7.0: IQA Cryo PT Page

| roficien     | cy Test Q2 2                        | 2025-1 (Active)                                                                      | )                                                                                                    |                                     |
|--------------|-------------------------------------|--------------------------------------------------------------------------------------|----------------------------------------------------------------------------------------------------|-------------------------------------|
| Assay<br>Run | Start Collection Date               | End Collection Date                                                                  | Results                                                                                                    | Reports                             |
| 1            | 05/27/2025                          | 08/08/2025                                                                           |                                                                                                    |                                     |
| 1            | 05/27/2025                          | 06/06/2025                                                                           |                                                                                                    |                                     |
|              |                                     |                                                                                      |                                                                                                    |                                     |
|              | Proficien<br>Assay<br>8un<br>1<br>1 | Proficiency Test Q2 2<br>Assay Start Collection Date<br>1 05/27/2025<br>1 05/27/2025 | Proficiency Test Q2 2025-1 (Active           Assay<br>Run         Start Collection Date         End Collection Date           1         05/27/2025         08/06/2025           1         05/27/2025         08/06/2025 | Proficiency Test Q2 2025-1 (Active) |

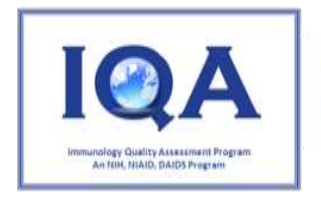

• The IQA Cryo PT Page will display a table, refer to Table 2.0.

|                                                                                                 | 8                                                                        |  |  |
|-------------------------------------------------------------------------------------------------|--------------------------------------------------------------------------|--|--|
| Site                                                                                            | LDMS number and Site Name and PBMC processing technician                 |  |  |
|                                                                                                 | alphabetical designation (A or B or C or D).                             |  |  |
| Start Collection                                                                                | First date of the active PT quarter that the IQA will start accepting PT |  |  |
| Date                                                                                            | shipments.                                                               |  |  |
| <b>End Collection Date</b> Last date of the active PT quarter that the IQA will be accepting PT |                                                                          |  |  |
|                                                                                                 | shipments and the date that the site completed the PT data entry.        |  |  |
| Results                                                                                         | The date the IQA enters results for the site.                            |  |  |
| Reports                                                                                         | A link directing the user to the available IQA Cryo Result Report.       |  |  |

#### Table 2.0: IQA Cryo PT Page Table

- Click the Site, under the **Site** column.
  - The user will be directed to the IQA Cryo PT Menu, refer to Figure 8.0.

#### Figure 8.0: Active IQA Cryo PT Menu

| IQA           | Immunology Quality Assessment Program<br>An NIH, NIAID, DAIDS Program | <b>U Duke</b> Human Vaccine Institute                |
|---------------|-----------------------------------------------------------------------|------------------------------------------------------|
| Programs +    |                                                                       | i <u>qatestuser0@gmail.com   Site Info   Log Out</u> |
| IQA (<br>Test | Cryopreservation Proficiency Test Q2 2025-1 - 2<br>- Tech A           | 13 - IQA Cryo WBS Assay Run 1                        |
| INST<br>IQA   | RUCTIONS SITE DATA REPORTS COMMUNICATION/FEEDBACK                     |                                                      |
| S Bac         | k to Proficiency Test QZ 2025-1 Sack to IQA Cryopreservation          |                                                      |
| Contact Us    | SciMed Solutions                                                      | IQA Test - 4.4.0.rc-9                                |

• The IQA Cryo PT Menu Page includes the PT quarter information, refer to Table 3.0.

| Instructions                 | Includes detailed instructions for the PT quarter.               |  |
|------------------------------|------------------------------------------------------------------|--|
| Site Data                    | The user will enter contact and PT sample data information.      |  |
| Reports                      | Includes the available IQA Cryopreservation PT Report and/or IQA |  |
|                              | IR Form.                                                         |  |
| Communication/Feedback       | Allows the user to document comments or feedback for each        |  |
|                              | active PT quarter. The comments will only be viewable by the     |  |
|                              | submitting site and IQA management.                              |  |
| Back to Proficiency Test     | Direct the user to the IQA Cryo PT Page.                         |  |
| Back to IQA Cryopreservation | Direct the user to the IQA Cryo Program Page.                    |  |

Table 3.0: IQA Cryo PT Menu Page

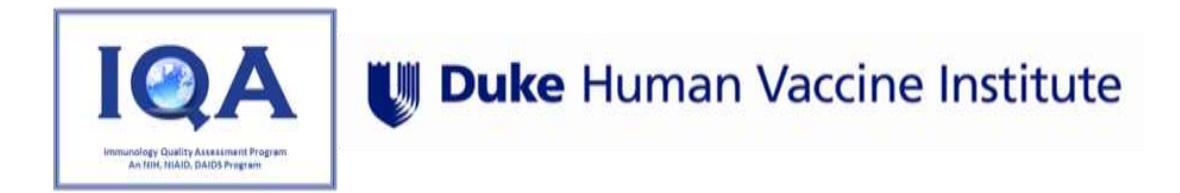

- o Select the Site Data tab.
- The Site Data tab includes the Contact and Donor tabs, refer to Figure 9.0 and Table 4.0. Figure 9.0: IOA Cryo PT Menu - Site Data Tab – Contact Information

| Act Information Users Contact Information Site Name: IGA Cryo WES Test - Test Cycle: Tech A Quarter: 3 - September EP in Quarter: 1 LDMS Site Number: 213 | 1 |
|----------------------------------------------------------------------------------------------------|---|
| Contact Information<br>Site Name: IGA Crys WBS Test - Test Cycle:<br>Tech A Quarter: 3 - September EP in Quarter: 1<br>LDMS Site Number: 213              | _ |
| Site Name: IGA Crys WBS Test - Test Cycle:<br>Tech A Quarter: 3 - September EP in Quarter: 1<br>LDMS Site Number: 213                                     |   |
|                                                                                                    |   |
| Lab Director: Contact:                                                                                                    |   |
| Title: First Name:                                                                                                    |   |
| First Name: Last Name:                                                                                                    |   |
| Last Name: Phone Number:                                                                                                    |   |
| Email: Network Atfliation:                                                                                                    |   |
|                                                                                                    |   |

| Lab Director (Lab director<br>information will be pre-<br>populated from prior data<br>submissions and will be<br>editable.) | Required or<br>Optional<br>Entry | <b>Contact</b> (Person submitting the IQA<br>Cryopreservation PT sample information.) | Required<br>or Optional<br>Entry |
|----------------------------------------------------------------------------------------------------|----------------------------------|---------------------------------------------------------------------------------------|----------------------------------|
| Title                                                                                                    | Optional                         | First Name                                                                            | Required                         |
| First Name                                                                                                    | Required                         | Last Name                                                                             | Required                         |
| Last Name                                                                                                    | Required                         | Phone Number                                                                          | Required                         |
| Phone Number                                                                                                    | Required                         | Email                                                                                 | Required                         |
| Email                                                                                                    | Required                         | Network Affiliation                                                                   | Required                         |

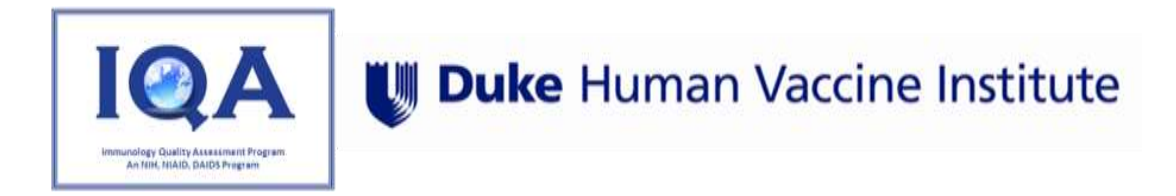

- The Contact and Donor tabs must be completed before the data can be submitted to the IQA.
- If a required field is left blank it will be highlighted in red and a comment will appear, refer to Figure 10.0.

| Figure | 10.0: | Site | Data – | - Error | Message |
|--------|-------|------|--------|---------|---------|
|--------|-------|------|--------|---------|---------|

| IQA           | Immunology Quality Assessmer<br>An NIH, NIAID, DAIDS Program                                                                                                    | nt Program<br>1                                              |                                                                                         | <b>U Duke</b> Human V                   | accine Institute                                    |  |  |
|---------------|----------------------------------------------------------------------------------------------------|--------------------------------------------------------------|-----------------------------------------------------------------------------------------|-----------------------------------------|-----------------------------------------------------|--|--|
| IQA (<br>Test | Cryopreservation<br>- Tech A                                                                                                    | Proficiency Test Q                                           | 2 2025-1 - 213 -                                                                        | <u>iqatestuse0@gmai</u><br>IQA Cryo WBS | i <u>l.com   Site Info   Log Out</u><br>Assay Run 1 |  |  |
|               | RUCTIONS SITE DATA REPA                                                                                                    | ORTS COMMUNICATION/FEEDBAC                                   | ж                                                                                       |                                         |                                                     |  |  |
|               | Contact Information<br>Site Name:<br>LDMS Site Number:                                                                                                    | IQA Cryo WBS Test -<br>Tech A<br>213                         | Test Cycle:<br>Quarter: 3 - September E                                                 | EP in Quarter: 1                        |                                                     |  |  |
|               | Lab Director:<br>Title:<br>First Name:<br>Last Name:<br>Phone Number:<br>Email:                                                                                                    | At least 2 characters are required<br>This field is required | Contact:<br>First Name:<br>Last Name:<br>Phone Number:<br>Email:<br>Network Affliation: |                                         |                                                     |  |  |
| Sac           | Save       Submit         Save       Submit         Save       Submit         Save       Submit         Save       Submit         Save       Save         Save       Submit         Save       Submit         Save       Submit         Save       Save         Save       Save         Save |                                                              |                                                                                         |                                         |                                                     |  |  |
| Contact Us    |                                                                                                    | SciMeD                                                       | by<br>SOLUTIONS                                                                         |                                         | IQA Test - 4.4.0.rc-9                               |  |  |

- Click the **Save** button to exit before submitting data.
- Click the **Donors tab**.
  - A regularly scheduled PT quarter will include 1 donor tab.
  - The Donor Tab data entry must be completed before the site data can be submitted, refer to Figure 11.0.

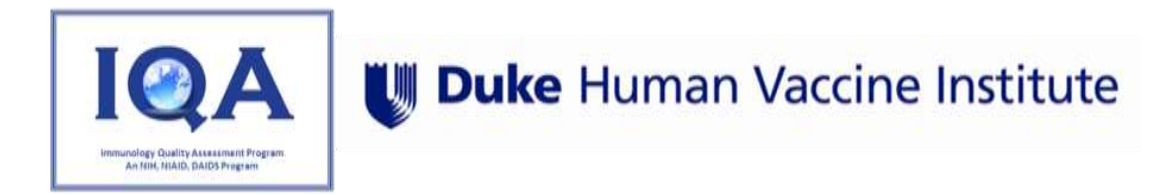

#### Figure 11.0: Site Data Tab - Donor Data Entry Tab

|                       | nunology Quality Assessment Program<br>NIH, NIAID, DAIDS Program              | <b>U Duke</b> Human Vaccine Insti                                                                   |
|-----------------------|-------------------------------------------------------------------------------|----------------------------------------------------------------------------------------------------|
| IQA Cryo<br>Test - Te | opreservation Proficienc                                                      | y Test Q2 2025-1 - 213 - IQA Cryo WBS Assay Run 1                                                   |
|                       | DNS SITE DATA REPORTS COMMUNIC                                                | CATION/FEEDBACK                                                                                     |
|                       | Donor 1                                                                       |                                                                                                    |
|                       | Processing technician                                                         |                                                                                                    |
|                       | Sample 1 ID#:<br>Sample 2 ID#:<br>HIV Status:<br>Most Current CD4 Absolute #: | Date of Blood Draw:<br>Volume of Blood Draw: mls<br>mm <sup>3</sup> Anticoagulant used:             |
|                       | Date of Blood Separation:                                                     | Cell Counting Method Used:                                                                          |
|                       | (Total # of PBMC)<br>Viability:<br>Viability Method Used:                     | %                                                                                                   |
|                       | Freezing Date:                                                                | Volume per Vial: mis                                                                                |
|                       | Number of Vials Frozen:                                                       | Total Viable Cell Count per Vial:<br>(Should be volume per vial times 10 million) x 10 <sup>6</sup> |
|                       | Shipping Date:                                                                | Number of Vials Shipped:                                                                            |

• Resubmission PT quarters include 2 donors tabs, refer to Figure 12.0.

Figure 12.0: Donor Data Entry Tab – Resubmission PT Quarter

| INSTRUCTIONS SITE DATA IQA RESULTS IR REPORT REPORTS COMMUNICATION/FEEDBACK |  |
|-----------------------------------------------------------------------------|--|
| Contact Information Donors                                                  |  |
|                                                                             |  |
| Donor 1 Donor 2                                                             |  |

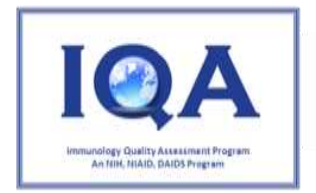

• Refer to Table 5.0 for the data entry requirements on the Donors Information Tab.

| Donor Field                         | Date Entry Requirement                                                                                                    | Required or<br>Optional |
|-------------------------------------|----------------------------------------------------------------------------------------------------|-------------------------|
| Processing technician               | Processing Tech initials                                                                                                    | Required                |
| Sample ID#                          | Enter LDMS GID for Each Sample ID #                                                                                                    | Required                |
| Date of Blood Draw                  | Select date from calendar or enter (mm/ddd/yyyy) format                                                                                                    | Required                |
| HIV Status                          | Select status from dropdown                                                                                                    | Required                |
| Volume of Blood Draw                | Total volume of blood draw (mL)                                                                                                    | Required                |
| Most Current CD4<br>Absolute #      | CD4 Absolute #                                                                                                    | Optional                |
| Anticoagulant                       | Select anticoagulant from dropdown                                                                                                    | Required                |
| Date of Blood<br>Separation         | Select date from calendar or enter (mm/ddd/yyyy)<br>format                                                                                                    | Required                |
| Cell Counting Method<br>Used        | <ul> <li>Select 'Manual' or 'Automated' from the dropdown</li> <li>Manual: 'with Trypan Blue' or 'without Trypan Blue' should be selected from the dropdown</li> <li>Automated: Specify Machine from the dropdown. If the user selects 'Other' for Specify Machine, they will be required to enter text in Field "Please Specify"</li> </ul> | Required                |
| Total Viable Cell Yield             | Total viable cells collected from the blood draw                                                                                                    | Required                |
| Viability                           | Percentage viability obtained from the blood draw                                                                                                    | Required                |
| Viability Method Used               | <ul><li>Select Trypan Blue or Other from the dropdown</li><li>If Other is selected, the user will be required to enter details</li></ul>                                                                                                    | Required                |
| Freezing Date                       | Select date from calendar or enter (mm/ddd/yyyy) format                                                                                                    | Required                |
| Volume per Vial                     | Volume of PBMC suspension in each vial (mL)                                                                                                    | Required                |
| Number of Vials Frozen              | Total number of vials frozen per blood draw                                                                                                    | Required                |
| Total Viable Cell Count<br>per Vial | Total number of viable cells per vial                                                                                                    | Required                |
| Shipping Date                       | Select date from calendar or enter (mm/ddd/yyyy)<br>format                                                                                                    | Required                |
| Number of Vials<br>Shipped          | Number of vials shipped to the IQA per blood draw                                                                                                    | Required                |

Table 5.0: Data Entry Requirements for the Donor tabs

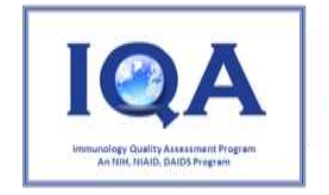

## Duke Human Vaccine Institute

- Complete all required donor fields.
  - Click **Save**, to save the results and exit the Site Data Tab.
  - Click **Submit**, to submit the entered data to the IQA.
    - If there are required fields with blank values on any of the site data tabs, the user will be required to go back and enter data in the required fields before the data will be submitted successfully.
    - When a user clicks the Submit button, the system will issue a warning message. This warning message is intended to notify the user that the submitted data will no longer be editable.
      - Click **Ok** to submit the data to the IQA.
        - To edit submitted results, the user will be required to contact <u>carmela.archual@duke.edu</u>.
  - A message will appear at the top of the page stating results have been submitted, refer to Figure 13.0.

Figure 13.0: Site Data Submitted Message

| IQA             | Immunology Quality Assessment Program<br>An NIH, NIAID, DAIDS Program | <b>Duke</b> Human Vaccine Institute                 |
|-----------------|-----------------------------------------------------------------------|-----------------------------------------------------|
| Programs 👻      |                                                                       | <u>iqalestuser0@gmail.com   Site Info   Log Out</u> |
|                 | Site Data has been submitted                                          | i                                                   |
| IQA C<br>Test - | ryopreservation Proficiency Test Q2 2025-<br>Tech A                   | 1 - 213 - IQA Cryo WBS Assay Run 1                  |

• The date of the site data submission will be displayed on the IQA Cryo PT Page in the **End Collection Date** column, refer to Figure 14.0.

| QA Cryopreservation F            | Proficien    | cy Test Q2 2          | 2025-1 (Active)                    |         |         |
|----------------------------------|--------------|-----------------------|------------------------------------|---------|---------|
| Site                             | Assay<br>Run | Start Collection Date | End Collection Date                | Results | Reports |
| 213 - IQA Cryo WBS Test - Tech A | 1            | 05/27/2025            | 06/06/2025<br>Submitted 04/25/2025 |         |         |
| 213 - IQA Cryo WBS Test - Tech B | ্র           | 05/27/2025            | 08/08/2025<br>Submitted 04/25/2025 |         |         |
| Back to IQA Cryopreservation     |              |                       |                                    |         |         |

Figure 14.0: Data Submission Confirmation - IQA Cryo PT Page

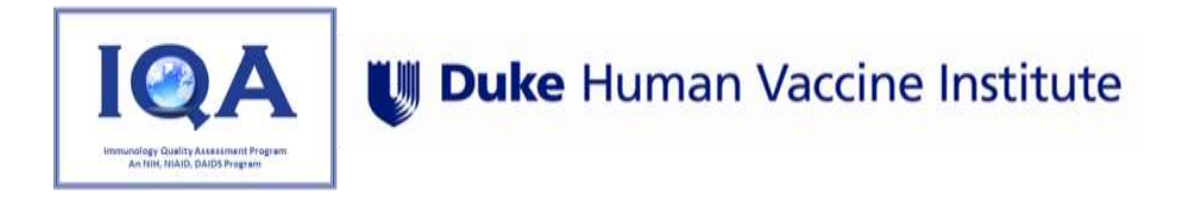

• The date of the IQA result data submission will be displayed on the IQA Cryo PT Page in the **Results** column, refer to Figure 15.0.

| QA Cryopreservation I             | Proficien    | cv Test Q2 2          | 2025-1 (Activ                      | e)                      |         |
|-----------------------------------|--------------|-----------------------|------------------------------------|-------------------------|---------|
| IQA Cryp Remainder Natice Q2 2025 |              | -,                    |                                    | -,                      |         |
| Site                              | Assay<br>Run | Start Collection Date | End Collection Date                | Results                 | Reports |
| 213 - IQA Cryo WBS Test - Tech A  | 1            | 05/27/2025            | 08/08/2025<br>Submitted 04/25/2025 | Completed<br>04/25/2025 |         |
| 213 - IQA Cryo WBS Test - Tech B  | 1            | 05/27/2025            | 08/08/2025<br>Submitted 04/25/2025 | Completed<br>04/25/2025 |         |
| Back to IQA Cryopreservation      |              |                       |                                    |                         |         |

Figure 15.0: IQA Data Entry Complete- IQA Cryo PT Page

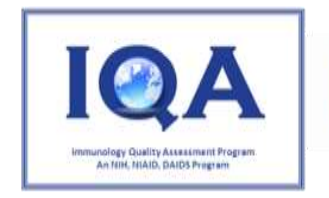

### IV. Retrieving Site Specific Report

• The primary site user(s) will receive an IQA Cryo WBS email notification upon the site specific IQA Cryo PT Report generation, refer to Figure 16.0.

Figure 16.0: IQA Cryopreservation PT Result Report Notification Email

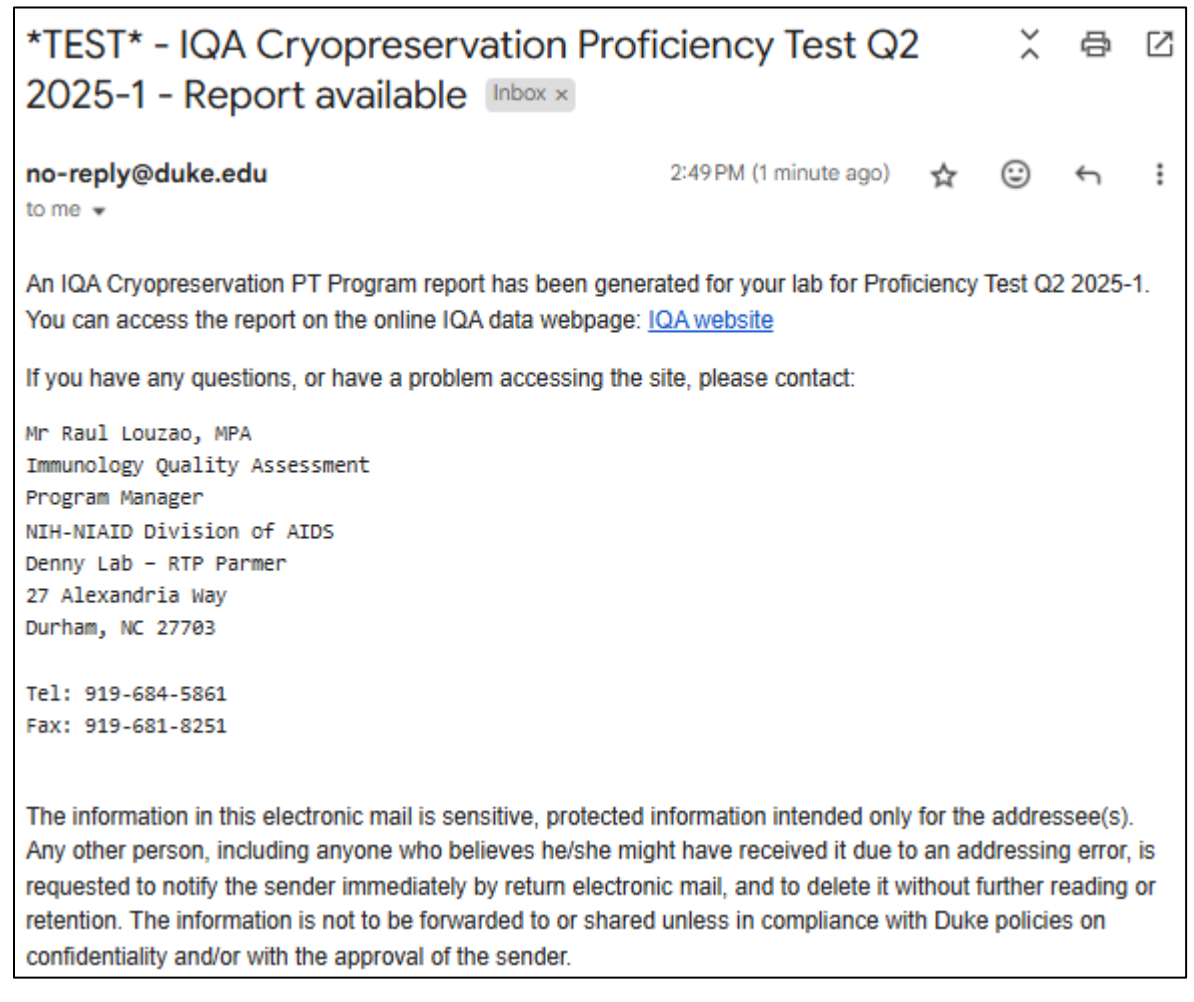

- The IQA Cryo PT Menu can be accessed by primary and additional site users.
  - Primary User Clicking the link included in the IQA Cryopreservation PT Report notification email.
  - Additional User The report availability is indicated in the **Reports** column on the IQA Cryo PT Page.
  - The **Report Available** link will direct the user to the IQA Cryo PT Menu, refer to Figure 17.0.

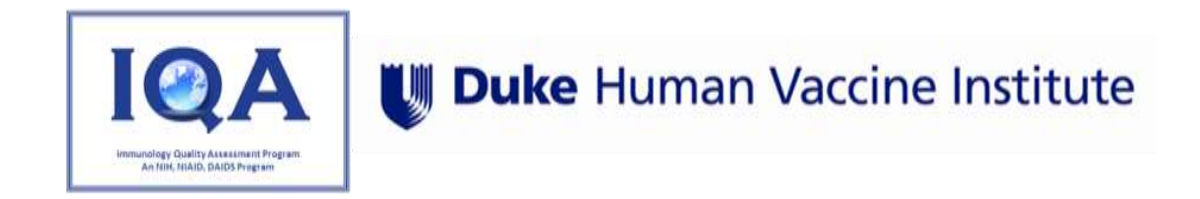

#### Figure 17.0: IQA Cryo PT Report Available- IQA Cryo PT Page

| MINIMUNOLOgy Quality Assessment<br>An NIH, NIAID, DAIDS Program | Program      |                       |                                    | U Duke H                | luman Vaccine Institu                    |
|-----------------------------------------------------------------|--------------|-----------------------|------------------------------------|-------------------------|------------------------------------------|
| ograms +                                                        |              |                       |                                    | <u>iqates</u> t         | <u>user0@gmail.com   Site Info   Log</u> |
| IQA Cryopreservation F                                          | Proficien    | cy Test Q2 2          | 2025-1 (Activ                      | e)                      |                                          |
| IQA Cryo Remainder Nation Q2 2025                               |              |                       |                                    |                         |                                          |
| Site                                                            | Assay<br>Run | Start Collection Date | End Collection Date                | Results                 | Reports                                  |
| 213 - IQA Cryo WBS Test - Tech A                                | 1            | 05/27/2025            | 08/08/2025<br>Submitted 04/25/2025 | Completed<br>04/25/2025 | Report Available                         |
| 213 - IQA Cryo WBS Test - Tech B                                | 1            | 05/27/2025            | 06/06/2025<br>Submitted 04/25/2025 | Completed<br>04/25/2025 | Report Available                         |
| Back to IQA Cryopreservation                                    |              |                       |                                    |                         |                                          |
|                                                                 |              |                       |                                    |                         |                                          |
| ntact Us                                                        |              | SCIMED SO             | LUTIONS                            |                         | IQA Test - 4.4.0.m                       |

- An IQA Cryopreservation PT Report will be located in the specific PT quarter IQA Cryo PT Menu under the **Reports** Tab.
- Click on the **Report Available** to veiw/download the report, refer to Figure 18.0.
- Figure 18.0: Reports Tab IQA Cryo PT Menu

| Immunology Quality Asse<br>An NIH, NIAID, DAIDS P                                                            | essment Program<br>rogram      | <b> Duke</b> Human V     | accine Institute             |
|----------------------------------------------------------------------------------------------------|--------------------------------|--------------------------|------------------------------|
| Programs 👻                                                                                                   |                                | <u>iqatestuser0@gmai</u> | il.com   Site Info   Log Out |
| IQA Cryopreservati<br>Test - Tech A                                                                          | on Proficiency Test Q2 2025-1  | - 213 - IQA Cryo WBS     | Assay Run 1                  |
| INSTRUCTIONS     SITE DATA       Site Report     Crivo 213 report 25042025 144       IR Report     IR Report | REPORTS COMMUNICATION/FEEDBACK |                          |                              |
| Contact Us                                                                                                   | SCIMED SOLUTIONS               |                          | IQA Test - 4.4.0.ro-9        |

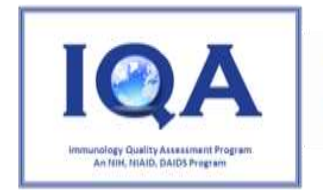

- For the most current performance evaluation criteria refer to the IQA Cryopreservation PT Program Description Document located on the IQA website (Cryopreservation < Enrollment): (https://dhvi.duke.edu/programs-and-centers/immunology-virology-quality-assessment-center/researchprograms/immunology-5).
- The first page of the IQA Cryopreservation PT Report provides the following:
  - Identities the site and name of the PBMC processing technician.
  - The date the report is generated.
    - NOTE: If the IQA Cryopreservation PT Report is re-generated for any reason, the first page of IQA Result Report for a given PT quarter will include a "Revised" comment in the upper righthand corner with the date of revision.
  - Overview of the Percent Viability and Viable Recovery Scoring Systems, and the Performance Grading System.
- The second page of the IQA Cryopreservation PT Report provides the following:
  - The PBMC processor's percentage viability and viable recovery percent, score and statuses.
  - Provides a site-specific comparison of cumulative results from the past four PT submissions.
  - o Includes the required corrective actions in response to out of range results.
  - Provides the date that the IQA will begin accepting shipments for the next PT quarter.

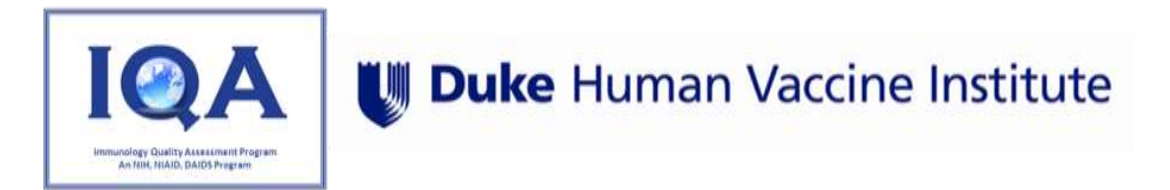

## V. Investigational Review (IR) Form

- The IQA IR Form is due within working 5 days of IQA Cryo PT Report generation.
- For sites that are required to complete an IR form, the **IR Report** tab will appear on the IQA Cryo PT Menu.
- Click the IR Report Tab.
  - Click on the **IR Form** Tab.
  - $\circ$  Complete required entries on the IR form, refer to Table 6.0.

#### Table 6.0: IQA IR Form Data Entry Requirements

|                                   | Date Entry Field                                                                                       | Required or Optional                            |
|-----------------------------------|----------------------------------------------------------------------------------------------------|-------------------------------------------------|
|                                   | First name of person completing the IR Form.                                                           | Required                                        |
| Completed By                      | Last name of person completing the IR Form.                                                            | Required                                        |
|                                   | Phone Number of person completing the IR<br>Form.                                                      | Required                                        |
|                                   | Email of person completing the IR Form.                                                                | Required                                        |
|                                   | Confirm FBS manufacturer                                                                               | Required                                        |
| FBS Information                   | Confirm FBS Lot Number                                                                                 | Required                                        |
|                                   | Confirm FBS Expiration Date                                                                            | Required                                        |
| Area of Focus                     | Click on the checkboxes that best describe the out of range results.                                   | Optional Selections                             |
|                                   | Click on the checkboxes that best reflects the corrective actions performed.                           | Optional Selections                             |
| Investigation Steps               | If Back up vial vials were thawed and assessed for viability and viable recovery in-house is selected. | Required; text limit of 30,000 characters.      |
|                                   | If Additional investigation steps taken is selected                                                    | Required; text limit of 30,000 characters.      |
| Background/Summary of<br>Incident | Provide a detailed description of the error that caused the out of range results.                      | Comment Required; text limit of 255 characters. |
| Plan of Action                    | Describe in detail the measures taken to<br>prevent this error from reoccurring                        | Comment Required; text limit of 255 characters. |

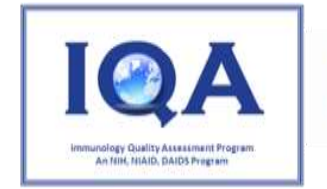

## Duke Human Vaccine Institute

- If a user requires more text capacity for any required IR form field or needs additional time to complete the investigation:
  - Contact the IQA management team via the **Communication/Feedback** tab on the PT Quarter menu.
  - IQA Cryo users can also email <u>carmela.archual@duke.edu</u>.
- Click the **Save** button, this will save the information for later submission.
- Click the Submit button to save and submit the IQA IR form.
  - No changes can be made after the IR form has been submitted unless the IQA management team unlocks the IR form.
    - Contact <u>carmela.archual@duke.edu</u> to unlock the IR form.
- The IQA management team will review the submitted IR form and determine the investigation completion status.
- Upon IQA review completion, an IQA Cryo WBS email notification will be sent to both the primary user and the site user that submitted the IR form.
  - An acceptable IR form will not require additional site user feedback, refer to Figure 19.0.
  - An incomplete IR form will be indicated in the email notification, and will require additional feedback until the investigation is considered to be complete.

Figure 19.0: IQA Reviewer Comments - IQA Cryo PT Menu

| IR Form IGA Review                                                            |                                                                          |
|-------------------------------------------------------------------------------|--------------------------------------------------------------------------|
| IQA Review                                                                    | <u> </u>                                                                 |
| Acceptable and complete inve                                                  | stigation Generate IR Report                                             |
| IQA Review Completed By:                                                      |                                                                          |
| First Name: Carmela                                                           | Last Name: Archual                                                       |
| Date: 4/25/2025                                                               |                                                                          |
| Comments:                                                                     |                                                                          |
| Sarah Keinonen 94/25/2025 03 33 PM                                            |                                                                          |
| Investigation is incomplete, please provide mon<br>investigation steps taken. | information regarding the evaluation of back up vials and any additional |
| Submitted: 04/25/2025                                                         | Submitted By: Sarah Keinonen                                             |
| Save Submit                                                                   |                                                                          |

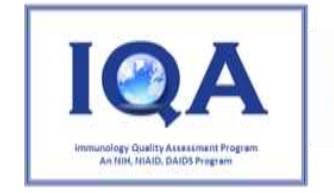

## Duke Human Vaccine Institute

- To view the IR Form status and IQA Comments, click the **IQA Review** tab.
  - If the IQA is in the process of reviewing the IR comments, the system will display the message, "IQA Review is in process".
  - The IQA Review Results section will include the status of the IQA IR form.
  - The **IQA Review Completed By** section will include the name of the IQA review and the date the review was completed.
  - The **Comments** section will include a time and date for any comments made by the IQA.
- To view the information entered on the IR form, click the **IR Form** tab.
  - The IR Form will automatically unlock for additional user input if the IQA management team determines that the investigation is incomplete.
- Select the Reports tab to view/download the completed IR Report, refer to Figure 20.0.

#### Figure 20.0: Report Tab: Completed PT Quarter Reports

| IQA         | Immunology Quality Assessment Program<br>An NIH, NIAID, DAIDS Program                              | 🕔 Duke Human V                     | accine Institute                           |
|-------------|----------------------------------------------------------------------------------------------------|------------------------------------|--------------------------------------------|
| Programs    | •                                                                                                  | <u>iqatestuser0@gma</u>            | il.com   <u>Site Info</u>   <u>Log Out</u> |
| IQA<br>Tes  | Cryopreservation Proficiency Te<br>t - Tech B                                                      | est Q2 2025-1 - 213 - IQA Cryo WBS | Assay Run 1                                |
| 1<br>5<br>0 | NSTRUCTIONS SITE DATA IR REPORT REPORTS CO<br>ite Report<br>ryo 213 report 25042025 150017 439.pdf | OMMUNICATION/FEEDBACK              |                                            |
| اا<br>2     | R Report                                                                                           |                                    |                                            |
| 0           | Back to Proficiency Test Q2 2025-1 🕥 Back to IQA Cryopreservat                                     | ion                                |                                            |
| Contact Us  | Sc                                                                                                 | powered by<br>CIMED SOLUTIONS      | IQA Test - 4.4.0.rc-9                      |

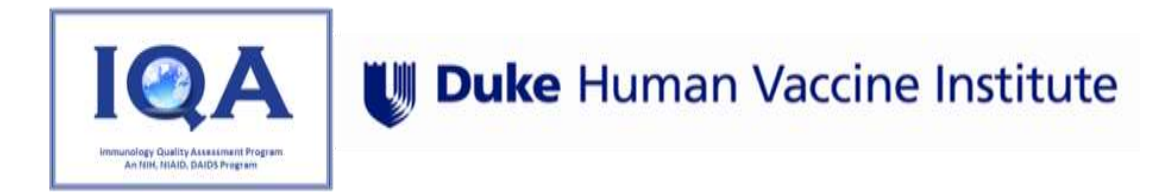

## VI. Current Site Performance Ratings

- The site user will be able to view the site's current performance grading status from the most recent PT assessment.
- The performance grading status will appear on the IQA Cryo Program Page, the status is only visible to applicable site users and the IQA management team, refer to Figure 21.0.

#### Figure 21.0: Current Site Certiifcation

| IQA Cryopreservation                                                                                                    |                                                                          |                                                          |                                                                         |  |
|----------------------------------------------------------------------------------------------------|--------------------------------------------------------------------------|----------------------------------------------------------|-------------------------------------------------------------------------|--|
| Visit the IQA website for helpful resources <u>https://dhvi.duke<br/>programs/immunology-5</u> . The IQA Cryopreservation PT Pro<br>shipping and training tutuorials/presentations. | <u>e.edu/programs-and-centers/imn</u><br>ggram resource page includes ir | nunology-virology-quality-i<br>nformation about enrollme | assessment-center/research_<br>nt requirements, collection, processing, |  |
| Completed Proficiency Tests                                                                                                    |                                                                          |                                                          |                                                                         |  |
| Proficiency Test Q4 2023-1<br>Proficiency Test Q4 2023-2                                                                                                    |                                                                          |                                                          |                                                                         |  |
| Current Site Certification                                                                                                    |                                                                          |                                                          |                                                                         |  |
| Site                                                                                                    | Certification                                                            | Passed?                                                  | Proficiency Test                                                        |  |
| 000 - IQA Cryo WBS Test C                                                                                                    | Satisfactory                                                             | ~                                                        | Q4 2023-2                                                               |  |

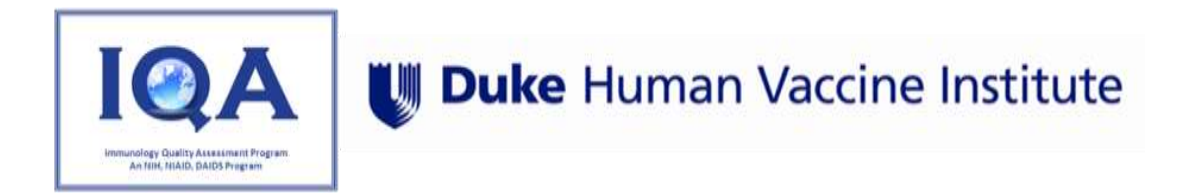

## VII. Communication/Feedback

- If a site has a comment or feedback that needs to be addressed to the IQA management team, they can directly communicate using the **Communication/Feedback** tab during an active PT quarter. The communication will be documented and available to view in the applicable IQA Cryo PT Menu, in the Communication/Feedback Tab.
- If a site needs to contact the IQA team outside of an active PT quarter, the IQA team can be reached by emailing Raul Louzao (<u>raul.louzao@duke.edu</u>) or Carmela Archual (<u>carmela.archual@duke.edu</u>).
- Click on the **Communication/Feedback** tab, refer to Figure 22.0.

| Communic | ation |      |                  |
|----------|-------|------|------------------|
|          |       |      | New Conversation |
|          |       |      |                  |
|          |       |      |                  |
|          |       |      |                  |
|          |       | <br> |                  |
|          |       |      |                  |

Figure 22.0 Communication/Feedback Tab

• Click **New Conversation** to communication with the IQA Management team. Refer to Figure 23.0.

Figure 23.0 Communication - New Conversation page

| 1000                 |                |                     |  |
|----------------------|----------------|---------------------|--|
| Title                |                |                     |  |
| Category:            | •              |                     |  |
|                      |                |                     |  |
| Comment              |                |                     |  |
| -                    |                | le le               |  |
| Document Choose File | No file chosen |                     |  |
|                      | 9<br>          |                     |  |
| -                    |                | Create Conversation |  |
|                      |                |                     |  |
|                      |                |                     |  |

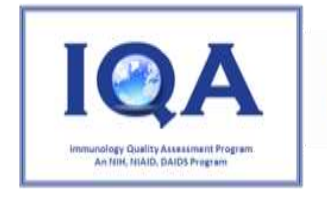

- Enter a **Title**.
- Select a **Category** from the dropdown menu.
- Enter **Comment**.
- A file can be uploaded by selecting the Choose File button.
- Click **Create Conversation** to notify the IQA team of the conversation.
- The conversation will be displayed, refer to Figure 24.0.

#### Figure 24.0: IQA Communication Confirmation

| INSTRUCTIONS   | SITE DATA REPORTS             | COMMUNICATION/FEEDBACK              |                                              |              |
|----------------|-------------------------------|-------------------------------------|----------------------------------------------|--------------|
| Communi        | cation                        |                                     |                                              |              |
|                |                               |                                     |                                              |              |
| PBMC P         | rocessing                     |                                     |                                              |              |
| \varTheta Open | - Discussion/Remediation      |                                     |                                              |              |
|                |                               | Reply                               |                                              |              |
| SK SK -        | - 11/21/2023 09 22 AM         |                                     |                                              |              |
| Can our        | site continue to process viat | ble PBMC samples for network studi  | s? Document: Crvo_000_report_21112023_09     | 1840_328.odf |
| Carmela        | Archual 11/21/2023 09 2       | 3 AM                                |                                              |              |
| Please n       | each out to the network to co | onfirm whether your site may procee | with processing viable PBMC samples for netw | ork studies. |
|                |                               |                                     |                                              |              |
|                |                               |                                     |                                              |              |

• Upon IQA response to the conversation, an IQA Cryo WBS email will be sent to the site user further documenting the correspondence, refer to Figure 25.0.

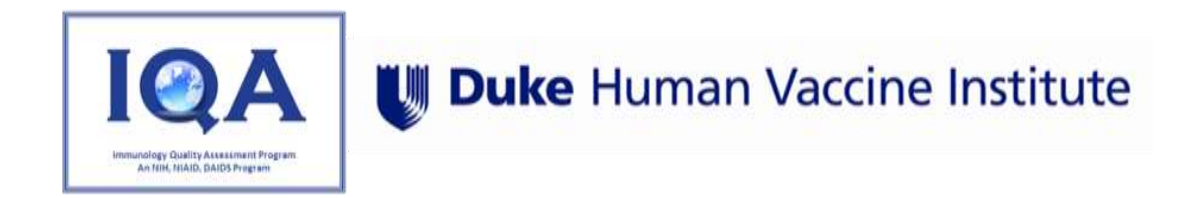

| igure         | e 25.0            | : IQA                   | res        | ponse          | e to w        | eb-bas        | ed sys         | tem o         | omr      | nun        | ication          |                 |                      |            |          |         |       |    |   |     |
|---------------|-------------------|-------------------------|------------|----------------|---------------|---------------|----------------|---------------|----------|------------|------------------|-----------------|----------------------|------------|----------|---------|-------|----|---|-----|
| Ð             | 0                 | Ū                       |            | Ľ              | 0             | Q+            | Ð              | D             | :        |            |                  |                 |                      |            | 1 of     | 110     | <     | >  |   | 1 - |
| Ne<br>20      | w No<br>23-2      | ote A<br>for            | Adc<br>IQ/ | led t<br>\ Cry | io Co<br>yo W | nver<br>BS Te | satio<br>est C | n PBI<br>(IQA | MC<br>Cr | Pro<br>/op | ocessi<br>oreser | ing fo<br>vatio | or Profi<br>n) Inbox | cienc<br>× | y Tes    | st Q    | 4     |    | ð | Ø   |
| no-r<br>to me | eply@<br>, naomi. | <b>iqaap</b><br>william | p.dh       | vi.duk         | .edu          |               |                |               |          |            |                  |                 | 1                    | 9:24 AM (1 | 2 minute | s ago)  |       | r  | 4 | :   |
| IQA           | Cryo WE           | 3S Tes                  | t C h      | as subr        | nitted a      | new note      | e to Prof      | ciency        | Test C   | 4 202      | 23-2 for pr      | rogram IC       | QA Cryopre           | servation  | L.       |         |       |    |   |     |
| New           | Note D            | etails                  |            |                |               |               |                |               |          |            |                  |                 |                      |            |          |         |       |    |   |     |
| Auth          | or: Can           | mela A                  | rchui      | al             |               |               |                |               |          |            |                  |                 |                      |            |          |         |       |    |   |     |
| Crea          | ted: 11/          | 21/202                  | 23 09      | :23 AM         |               |               |                |               |          |            |                  |                 |                      |            |          |         |       |    |   |     |
| Title         | : PBMC            | Proce                   | ssing      |                |               |               |                |               |          |            |                  |                 |                      |            |          |         |       |    |   |     |
| Body          | <i>y</i> :        |                         |            |                |               |               |                |               |          |            |                  |                 |                      |            |          |         |       |    |   |     |
| Plea          | se reach          | n out to                | the i      | network        | k to con      | firm whet     | her your       | site ma       | ay pro   | eed        | with proce       | essing via      | able PBMC            | samples    | for netv | vork st | udies | E. |   |     |
| (*            | Repl              | y)                      | (*         | n Repl         | ly all        | (*            | Forwar         | d             |          |            |                  |                 |                      |            |          |         |       |    |   |     |
|               |                   |                         |            |                |               |               |                |               |          |            |                  |                 |                      |            |          |         |       |    |   |     |